## 「横浜サイエンスフロンティア高等学校 令和5年度 秋の オープンスクール」申し込み方法について

1 お申し込みには、「横浜市電子申請・届出システム」への利用者登録が必要です。 まず以下のURLから「横浜市電子申請・届出システム」のページを開いてください。

https://shinsei.city.yokohama.lg.jp/cu/141003/ea/residents/portal/home

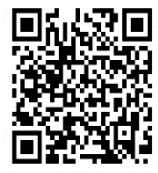

初めて登録される方は、下図の①新規登録ボタンから、利用者登録をお願いします。 すでに登録されている方は、2へ進んでください。

|       | 手続き一覧(個人向け) 手続き一覧(事業者向け) ヘルプ 🛙 よくあるご質問 📿 | 新規登録      |
|-------|------------------------------------------|-----------|
|       |                                          |           |
|       |                                          | こちらから利用者登 |
| 横浜市電子 | 申請・届出システム                                | 録をお願いします。 |
| もっと   | と便利に。                                    |           |
| もっと   | と簡単に。                                    |           |
| 横浜市では | 行政手続きの受付がインターネットで行えます                    | 0         |
| このサービ | スを通して皆様の生活をもっと便利に。もっと                    | 簡単に。      |
|       |                                          |           |

2 登録した ID、パスワードを使ってログインしてください。

| <b>申請できる手続き一覧</b><br>一覧から手続きを選択して必要事項を入力すると、スマホ・パソコンから申請することができます。 |
|--------------------------------------------------------------------|
| 個人向け手続き 事業者向け手続き                                                   |

4 開いたページの左側(④)のキーワードで検索または、カテゴリで「子育て・教育」 を選び、右側の(⑤)から「横浜サイエンスフロンティア高等学校 令和5年度 秋の オープンスクール」を選択します。

|                     | 手続き一覧(個人向け)    | 手続き一覧(事業者向け) ヘルプ 🗅                                       | よくあるご質問 🛙                    | さん ログアウ                                                |  |  |
|---------------------|----------------|----------------------------------------------------------|------------------------------|--------------------------------------------------------|--|--|
| ◎申請でき               | る手続き一覧         |                                                          |                              |                                                        |  |  |
| 3                   |                | 4                                                        |                              |                                                        |  |  |
| キーワード検索             | )              | 手続き一覧(個人向け)                                              |                              |                                                        |  |  |
|                     | 検索             | 該当件数 1, 374 件                                            |                              |                                                        |  |  |
| 条件を指定して検<br>カテゴリ 組織 | <b>索</b> 利用者情報 | まもなく<br>【未公開】緑区フォトコンテスト<br>2022応募フォーム<br><sup>緑区役所</sup> | 開始<br>今和4年<br>(書面開)<br>健康福祉局 | 度横浜市包装責任者研修<br>催)受講受付                                  |  |  |
| 防災・救急・防犯            | 0              |                                                          |                              |                                                        |  |  |
| 住まい・暮らし             | 0              | 【未公開】横浜サイエンスフロン                                          | 【未公開                         | 】動画作成ツールアンケ                                            |  |  |
| 戸籍・税・保険             | 0              | ティア高等学校「秋の学校説明                                           | 一ト<br>港南区役所                  | ート<br>港南区役所                                            |  |  |
| 子育て・教育              | 0              | 教育委員会事務局                                                 |                              |                                                        |  |  |
| 健康・医療               | 0              | · · · · · · · · · · · · · · · · · · ·                    |                              |                                                        |  |  |
| 福祉・介護               | 0              | 横浜市地域冷暖房推進指針に基づ                                          | 【未公開                         | 】令和4年10月募集市営                                           |  |  |
| 市民励働・子び             | 0              | <届出(地冷)                                                  | 2 住宅申込                       |                                                        |  |  |
| 胡光・イベント             | 0              | Xig 現出13回月1                                              | 廷亲向                          |                                                        |  |  |
| 文化・芸術               | 0              |                                                          |                              | 令和4年度 横浜健康経営認証離<br>職率アンケート                             |  |  |
| 中小企業支援              | 0              | 【禾公開】【横浜巾病院安全管理<br>者会議】令和4年度横浜市病院安                       |                              |                                                        |  |  |
| 経済・産業振興             | 0              | 全管理者会議 アンケート                                             | 経済局                          | 経済局                                                    |  |  |
| 雇用・就業促進             | Ø              | 健康福祉局                                                    |                              |                                                        |  |  |
| 国際交流・協力             | 0              |                                                          |                              |                                                        |  |  |
| 職員採用・人事             | 0              | 【未公開】ライトダウン港南                                            | 令和4年                         | 令和4年度 第11回ヨコハマeア<br>ンケート 医療機関の受診予約及<br>び電話・オンライン診療に関する |  |  |
| 広聴・広報・報道            | 0              | 2022(一介)/历)/新天石豆球<br>港南区役所                               | > び電話・                       |                                                        |  |  |
|                     |                |                                                          | アンケー                         | F                                                      |  |  |

- 5 「内容詳細」のページをよくお読みいただき、「次へ進む」ボタンを押してくだい。
- 6 「申請内容の入力」のページで各項目を入力し、「次へ進む」ボタンを押してください。
- 7 「申請内容の確認」で入力項目を確認の上、間違いなければ「申請する」ボタンを押 してください。確認を求められたら、「OK」ボタンを押します。
- 8 「申請の完了」画面の説明をよくお読みください。お申し込みはこれで完了です。 お疲れさまでした。

Web 申し込み手続き後、確認メールが自動配信されます。 そのメールをもって、説明会にはご参加いただけます。 また、キャンセルは、「横浜市電子申請・届出システム」のマイページにログイン して、自ら行ってください。

※配信制限をかけていらっしゃる方は申し込み前に解除してください。 確認メールが届きませんのでご注意ください。ご協力をお願いいたします。